## How to access and log in to Carinya eLibrary

Carinya eLibrary provides access to a range of digital resources for leisure time reading and for research purposes.

To access and log in to Carinya eLibrary please follow these steps:

1. Go to the Carinya website at <u>www.carinya.nsw.edu.au</u> and click on Library tab

| Carinya Christian School                                                                | Carinya                            | Learning                         | News & Events      | Library                 | Opportunities             |
|-----------------------------------------------------------------------------------------|------------------------------------|----------------------------------|--------------------|-------------------------|---------------------------|
|                                                                                         |                                    |                                  | -                  | Carinya Lib<br>eLibrary | rary - About              |
|                                                                                         |                                    | 27                               |                    | Help & FAQ              | 's                        |
|                                                                                         |                                    |                                  |                    |                         |                           |
| 2. Click on the eLibrary in th                                                          | e drop-do                          | wn meni                          | l                  | 1                       |                           |
| 2. Click on the eLibrary in th<br>R<br>Carinya Christian Scho<br>From Christian Scho    | e drop-do<br>ool <sup>Cariny</sup> | wn menu<br><sub>7a Learnir</sub> | J<br>ng News & Eve | ents Libeary            | Opportunit                |
| 2. Click on the eLibrary in th<br>R<br>Carinya Christian Scho<br>From Christian der Him | e drop-do<br>ool <sup>Cariny</sup> | wn menu<br><sub>7a Learnir</sub> | J<br>ng News & Eve | ents Libeary<br>Carry   | o Oppor<br>va Library - , |

3. Clicking on **eLibrary** link will open up the following webpage.

|         |            | Google       | e                |            |  |
|---------|------------|--------------|------------------|------------|--|
|         |            | Sign ir      | n                |            |  |
|         | Use        | your Google  | Account          |            |  |
| Emai    | l or phone |              |                  | -          |  |
| Forgot  | mail?      |              |                  |            |  |
| Not you | computer?  | Use Guest mo | ode to sign in p | privately. |  |
|         |            |              |                  |            |  |

- 4. Enter your Carinya email address and click **NEXT**
- 5. Enter your username and password and click the **Login** button.

| Carinya<br>CHESSTUN SCHOOL<br>Prom Cherist and For 20m | Carinya Christian School Email Powered By 🔊 extMa                                                                                                    |
|--------------------------------------------------------|----------------------------------------------------------------------------------------------------|
| Enter your use<br>A service has requ                   | ername and password<br>ested you to authenticate yourself. Please enter your username and password in the form below.                                                  |
| Username Password                                      | Login                                                                                                    |
| Help! I don't re                                       | member my password.                                                                                                    |
| You need to enter                                      | the same username and password which you user to access the computers at school. If you have<br>till unable to logon use the network admin balancesk to get sesistance |

6. You will arrive at the Carinya eLibrary HOME page:

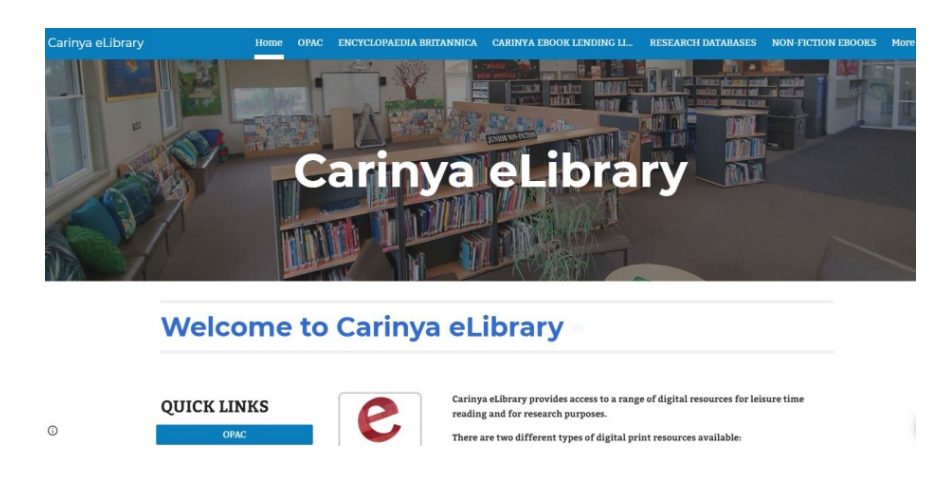

- 7. From the eLibrary Home page you can access:
  - Library Search (OPAC)
  - Carinya eBooks Lending Libraries (Primary and Secondary Collections)
  - Encyclopaedia Britannica
  - InfoBase eBook Collection (including a Literary Classics Collection)
  - Ancient & Medieval Facts on File
  - Modern World History Facts on File
  - Science Online
  - Resources provided by other online library sites such as National Library, the State Library and the Central Northern Regional Library.
  - ClickView Video Collection

Each of the digital collections has a HELP page, but you may also visit "<u>Library/HELP & FAQs</u>" on the School Web page for assistance in accessing the eLibrary resources.

In addition, the eLibrary has a number of helpful guides to assist with students' research tasks, including information on:

- Plagiarism
- Copyright
- How to conduct a search
- Referencing
- Bibliographies